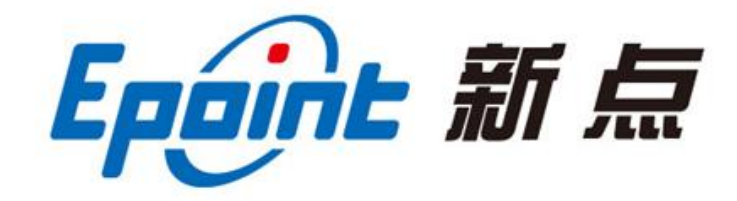

### 江苏国泰新点软件有限公司。

地址: 江苏张家港市经济开发区(http://www.epint.com.cn)+

电话: 0512-58188000 传真: 0512-58132373+

# 自治区公共资源交易数据汇集检测

### 监测平台

## 操作手册 V1.0

#### 一、登录

1、自治区公共资源交易数据汇集检测监测平台可通过该平台的账号密码及各交易中心
 业务系统中的【自治区检测监测平台】模块单点登录两种方式。

业务人员使用自治区交易中心下发的账号及密码登录自治区公共资源交易数据汇集检 测监测平台(简称:"检测监测平台")方式如下;

注:账号问题请咨询自治区交易中心人员。

| 自治区公共资源交易数据汇集检测监测平台 |                                                                            |
|---------------------|----------------------------------------------------------------------------|
|                     | 気管理                                                                        |
|                     | <ul> <li>▲ 諸磁入用户答</li> <li>▲ 清磁入密码</li> <li>第磁入密码</li> <li>第位密码</li> </ul> |
|                     |                                                                            |

#### 二、功能介绍

1、我的首页

我的首页中包含**数据情况概览、交易类别数据上报概览、数据趋势表、中标金额 TOP20、** 交易便利性、常用功能六个模块。

| 自治区公共资源交易 | 易数据汇集检测监测平   |                                 |                |                 |                                                         | ~   |
|-----------|--------------|---------------------------------|----------------|-----------------|---------------------------------------------------------|-----|
| 0 DA      | 我的黨页         |                                 |                |                 |                                                         | =   |
| LP 数据考核 > | ● 数据情况概览     |                                 |                | 总体 作日           | 交易类别数据上报概范                                              |     |
|           | €            | 入庫成功数量 数据上传及时率 8<br>0 个 33 % 00 |                | 要盖交易环节数量<br>0 个 | 12,000 个 ■上传统功量 ■上传先购量<br>10,000<br>8,000               |     |
|           | 入库成功数量<br>0个 | 入库失败数量<br>0 个                   | 数据性确率<br>100 % | 覆盖交易领域<br>1个    | 4000<br>2000<br>0<br>工程建设 政府市场 国内产权之易 国内土地之易 计业权之易 网络之易 |     |
|           | 止 数据趋势表      |                                 |                |                 | ▲ 中标金额TOP20 2024-01 回                                   | 1   |
|           | · ^          | 上传成功量                           | 上传失败量          |                 | 序 项目名称 中板金额 (元) 未遵交易平台                                  |     |
|           | 0.8          |                                 |                |                 | 1 新疆时图整种牛场牧一场、牧五场二眼、 新疆维吾尔自治区政务服务和公                     |     |
|           | 0.6          |                                 |                |                 | 2 国网新疆喀什城区供电中心生产综合用房 新疆堆岩尔白治区政务服务和公                     |     |
|           | 0.4          |                                 |                |                 | 3 其工程全过程工程咨询项目(二次)中标 新疆维吾尔自治区政务服务和公                     |     |
|           | 0            |                                 | _8             | 月 份             | 月紛                                                      |     |
|           |              |                                 | 73             |                 |                                                         |     |
|           | 😃 交易便利性      |                                 |                |                 | ■ 常用功能                                                  |     |
|           | 本月全程电子化项目数   | 收量 本月不见                         | 面开标数量          | 本月远程异地评标数量      | 6 <b>6</b> 6 6                                          | /in |
|           | 2            |                                 | 2              | 0               | 每月增分     月报下载    创新监管申报                                 |     |
| <u> </u>  |              |                                 |                |                 | •                                                       |     |

数据情况概览、交易类别数据上报概览、数据趋势表、中标金额 TOP20、交易便利性五 个模块能够看到本地区的各项交易数据情况;

常用功能中包含每月得分、月报下载、创新监管申报、国家监测指标体系、操作手册 五个小模块;点击每月得分及月报下载可至监测表中查看本地区得分情况并下载相关报表; 创新监管申报:用户可通过创新监管申报模块,自行申报每月创新监管情况,操作如下:

点击首页中的创新监管申报模块,进入创新监管申报页面;

| 新增 | 创新监管申报 |      | ○ 所有 ○ 編唱中 | <ul> <li>待审核</li> <li>() 审核通过</li> </ul> | )审核不通过 |
|----|--------|------|------------|------------------------------------------|--------|
|    | 平台名称:  |      |            | Q                                        | 搜索     |
|    | 序      | 平台编号 | 平台名称       | 审核状态                                     | 操作     |
|    |        |      |            |                                          |        |
|    |        |      |            |                                          |        |
|    |        |      |            |                                          |        |
|    |        |      |            |                                          |        |
|    |        |      |            |                                          |        |

点击**新增创新监管申报**按钮,进入申报页面,页面包括【01平台信息;02申报内容; 03 附件信息;04 处理历史】,填完当前平台的创新监管相关内容后,点击提交审核即可,待 审核人员审核通过后,该平台当月创新监管指标项即可得相应分数;

| 修改保存 提交审核  |                                                                                                    |      |       |       |                     |    |         |
|------------|----------------------------------------------------------------------------------------------------|------|-------|-------|---------------------|----|---------|
| 01 平台信息    |                                                                                                    |      |       |       |                     |    | $\odot$ |
| 平台编号:      | BX6532003924                                                                                                    |      |       | 所属地区: | 和田地区 (地区直属单位都选择此节点) |    |         |
| 平台名称:      | 和田交易中心                                                                                                    |      |       |       |                     |    |         |
| 02 申报内容    |                                                                                                    |      |       |       |                     |    | $\odot$ |
| 措施:        |                                                                                                    |      |       |       |                     |    |         |
|            |                                                                                                    |      |       |       |                     |    |         |
|            |                                                                                                    |      |       |       |                     |    |         |
| 03 附件信息    |                                                                                                    |      |       |       |                     |    | $\odot$ |
| 电子件名称      |                                                                                                    |      | 电子件列表 |       | 电子件管理               | 备注 |         |
| (*) 其他说明材料 | 无电子件                                                                                                    |      |       |       | 1上传                 |    |         |
| 04 处理历史    |                                                                                                    |      |       |       |                     |    | $\odot$ |
| 步骤 办理人员    | しし しょうしょう しょうしん しょうしん ゆうしん しゅうしん しゅうしゅう しゅう しゅうしん しゅう しゅうしゅう しゅう しゅう しゅう しゅう しゅう しゅう しゅう | 处理时间 |       |       | 处理意见                |    |         |
|            |                                                                                                    |      |       |       |                     |    |         |

2、数据考核

数据考核中包含**监测考核表、创新监管申报、日志查看**三个菜单,如下图所示:

各地州业务人员可实时登录监测系统查看该地州的数据考核情况,并查看相关的问题数据;

| 1治区公共资源交                | 易数据汇集检测监测平台                                                                                                    |                                                                                                    |
|-------------------------|----------------------------------------------------------------------------------------------------|----------------------------------------------------------------------------------------------------|
| ne >                    | 我的首页                                                                                                    |                                                                                                    |
| 数据考核 ~                  | ≥ 数据情况概范 总体 昨日                                                                                                    | 交易类別数据上报概览                                                                                                    |
| 监测考核表<br>创新监管申报<br>日志查看 | 入市成功設計         数級上传及時本         要組会及易好物量           入市成功設計         0 小         35 %         26 小           人市成功設計         人市成功設計         35 %         26 小           0 小         100 %         数道像商車         資産交易防制 | 12,200     ・     ・     ・     ・     ・     ・     ・     ・     ・     ・     ・     ・     ・     ・     ・     ・     ・     ・     ・     ・     ・     ・     ・     ・     ・     ・     ・     ・     ・     ・     ・     ・     ・     ・     ・     ・     ・     ・     ・     ・     ・     ・     ・     ・      ・      ・      ・      ・      ・      ・      ・      ・      ・      ・      ・      ・      ・      ・      ・      ・      ・      ・      ・      ・      ・      ・      ・      ・      ・      ・      ・      ・      ・      ・      ・      ・      ・      ・      ・      ・      ・      ・      ・      ・      ・      ・      ・      ・      ・      ・      ・      ・      ・      ・      ・      ・      ・      ・      ・      ・      ・      ・      ・      ・      ・      ・      ・      ・      ・      ・      ・      ・      ・      ・      ・      ・      ・      ・      ・      ・      ・      ・      ・      ・      ・      ・      ・      ・      ・      ・      ・      ・      ・      ・      ・      ・      ・      ・      ・      ・      ・      ・      ・      ・      ・      ・      ・      ・      ・      ・      ・      ・      ・      ・      ・      ・      ・      ・      ・      ・      ・      ・      ・      ・      ・      ・      ・      ・      ・      ・      ・      ・      ・      ・      ・      ・      ・       ・      ・      ・      ・      ・      ・      ・      ・      ・      ・      ・      ・      ・      ・      ・       ・       ・       ・       ・       ・       ・       ・       ・       ・       ・       ・       ・       ・       ・       ・        ・        ・         ・         ・ |
|                         | 山 数据趋势表                                                                                                    |                                                                                                    |
|                         | т                                                                                                    | 市         正目名称         中紀全額(元)         未満支括平台           1         新疆伊吾福州中46代电信、校五年尾                                                                                                    |
|                         | & 交易便利性                                                                                                    | II 常用功能                                                                                                    |
|                         | 本月全程电子化项目数量         本月不见麦开标数量         本月這程异地评标数量           2         2         0                                                                                                    |                                                                                                    |

监测考核表:展示各地区指标项考核得分情况及排名;

注: 自治区可看 14 个地区及自治区得分及排名情况,各地州平台仅能看到本平台得分 考核情况;

| É          | 治区公共资源 | 交易数 | <b>汝据</b> 测 | 二集检测监测平      | 谷              |             |           |         | Q. 講師         | īλ           | ₽ 88    | AND 1111<br>AND 1111 | 7月治区交易中心<br>月治区政策。 |
|------------|--------|-----|-------------|--------------|----------------|-------------|-----------|---------|---------------|--------------|---------|----------------------|--------------------|
| c9         | ())P   | 100 | 通道          | 监测考核表        | 1              |             |           |         |               |              |         |                      | =                  |
| <b>C</b> 9 | 数据考核   |     | 导出          | 考核时间 2024-01 |                | 新疆维吾尔       | 自治区公共     | 共资源交易   | 易系统数据监测考      | 術表           |         |                      |                    |
|            | 监测考核表  |     |             |              |                |             |           |         | 上传题           | 如常准确性(总分38分) |         |                      |                    |
|            | 创新监管申报 |     |             | 交易平台编码       | 交易平台名称         | 平台所属地区      | REFERENCE | 编码规范性   | 中标 (成文) 金额准确性 | 主体信息通输性      | 分类代码准确性 | Keekeent             | 11/70              |
|            | 日志査看   |     |             |              |                |             | (452) 🗘   | (457) 🗘 | (1059) 🗘      | (10分) 🗘      | (5分) 🗘  | (5分) 🗘               | 041697             |
|            |        |     | 1           | E6530003915  | 克州交易系统         | 克孜勒苏柯尔克孜自治州 | 4         | 3       | 10            | 10           | 5       | 4.5                  | 36.5               |
|            |        |     | 2           | BX6504003938 | 吐魯雷市公共资源交易平台   | 吐魯番市        | 4         | 4       | 10            | 10           | 5       | 5                    | 38                 |
|            |        |     | 3           | E6505003919  | 哈密市交易平台        | 哈密市         | 4         | 4       | 10            | 10           | 5       | 5                    | 38                 |
|            |        |     | 4           | E6500003901  | 新疆维吾尔自治区电子交易平台 | 新疆维吾尔自治区    | 4         | 4       | 10            | 10           | 5       | 4                    | 37                 |
|            |        |     | 5           | BX6528003931 | 巴州公共资源交易平台     | 巴音郭楞蒙古自治州   | 4         | 4       | 10            | 10           | 5       | 5                    | 38                 |
|            |        |     | 6           | BX6527003913 | 博州交易平台         | 博尔塔拉蒙古自治州   | 4         | 4       | 10            | 10           | 5       | 4                    | 37                 |
|            |        |     | 7           | BX6502003910 | 阿勒泰地区公共资交易中心   | 阿勒泰地区       | 4         | 0.66    | 10            | 10           | 5       | 4                    | 33.66              |
|            |        |     | 8           | BX6542003930 | 塔城地区交易平台       | 塔城地区        | 4         | 3.2     | 10            | 10           | 5       | 3.5                  | 35.7               |
|            |        |     |             |              |                |             |           |         |               |              |         |                      |                    |

自治区公共资源交易数据交换中心平台 临时用户 退出 考核系统 月度问题检测汇总 2024年01月- 截止到7日 检查类型 检查项 发现问题数量 (条) 操作 C 准确性问题检测 采纳率 查看祥情 0 會計算法<br/>
意言<br/>
前<br/>
前<br/>
第<br/>
一<br/>
第<br/>
一<br/>
第<br/>
一<br/>
第<br/>
一<br/>
第<br/>
二<br/>
第<br/>
二<br/>
二<br/>
二<br/>
二<br/>
二<br/>
二<br/>
二<br/>
二<br/>
二<br/>
二<br/>
二<br/>
二<br/>
二<br/>
二<br/>
二<br/>
二<br/>
二<br/>
二<br/>
二<br/>
二<br/>
二<br/>
二<br/>
二<br/>
二<br/>
二<br/>
二<br/>
二<br/>
二<br/>
二<br/>
二<br/>
二<br/>
二<br/>
二<br/>
二<br/>
二<br/>
二<br/>
二<br/>
二<br/>
二<br/>
二<br/>
二<br/>
二<br/>
二<br/>
二<br/>
二<br/>
二<br/>
二<br/>
二<br/>
二<br/>
二<br/>
二<br/>
二<br/>
二<br/>
二<br/>
二<br/>
二<br/>
二<br/>
二<br/>
二<br/>
二<br/>
二<br/>
二<br/>
二<br/>
二<br/>
二<br/>
二<br/>
二<br/>
二<br/>
二<br/>
二<br/>
二<br/>
二<br/>
二<br/>
二<br/>
二<br/>
二<br/>
二<br/>
二<br/>
二<br/>
二<br/>
二<br/>
二<br/>
二<br/>
二<br/>
二<br/>
二<br/>
二<br/>
二<br/>
二<br/>
二<br/>
二<br/>
二<br/>
二<br/>
二<br/>
二<br/>
二<br/>
二<br/>
二<br/>
二<br/>
二<br/>
二<br/>
二<br/>
二<br/>
二<br/>
二<br/>
二<br/>
二<br/>
二<br/>
二<br/>
二<br/>
二<br/>
二<br/>
二<br/>
二<br/>
二<br/>
二<br/>
二<br/>
二<br/>
二<br/>
二<br/>
二<br/>
二<br/>
二<br/>
二<br/>
二<br/>
二<br/>
二<br/>
二<br/>
二<br/>
二<br/>
二<br/>
二<br/>
二<br/>
二<br/>
二<br/>
二<br/>
二<br/>
二<br/>
二<br/>
二<br/>
二<br/>
二<br/>
二<br/>
二<br/>
二<br/>
二<br/>
二<br/>
二<br/>
二<br/>
二<br/>
二<br/>
二<br/>
二<br/>
二<br/>
二<br/>
二<br/>
二<br/>
二<br/>
二<br/>
二<br/>
二<br/>
二<br/>
二<br/>
二<br/>
二<br/>
二<br/>
二<br/>
二<br/>
二<br/>
二<br/>
二<br/>
二<br/>
二<br/>
二<br/>
二<br/>
二<br/>
二<br/>
二<br/>
二<br/>
二<br/>
二<br/>
二<br/>
二<br/>
二<br/>
二<br/>
二<br/>
二<br/>
二<br/>
二<br/>
二<br/>
二<br/>
二<br/>
二<br/>
二<br/>
二<br/>
二<br/>
二<br/>
二<br/>
二<br/>
二<br/>
二<br/>
二<br/>
二<br/>
二<br/>
二<br/>
二<br/>
二<br/>
二<br/>
二<br/>
二<br/>
二<br/>
二<br/>
二<br/>
二<br/>
二<br/>
二<br/>
二<br/>
二<br/>
二<br/>
二<br/>
二<br/>
二<br/>
二<br/>
二<br/>
二<br/>
二<br/>
二<br/>
二<br/>
二<br/>
二<br/>
二<br/>
二<br/>
二<br/>
二<br/>
二<br/>
二<br/>
二<br/>
二<br/>
二<br/>
二<br/>
二<br/>
二<br/>
二<br/>
二<br/>
二<br/>
二<br/>
二<br/>
二<br/>
二<br/>
二<br/>
二<br/>
二<br/>
二<br/>
二<br/>
二<br/>
二<br/>
二<br/>
二<br/>
二<br/>
二<br/>
二<br/>
二<br/>
二<br/>
二<br/>
二<br/>
二<br/>
二<br/>
二<br/>
二<br/>
二<br/>
二<br/>
二<br/>
二<br/>
二<br/>
二<br/>
二<br/> 交易识别码 查看祥情 2 及时性问题检测 投资项目统一代码 查看祥情 360 ■ 全面性问题检测 中标金额 数据准确性 查看祥情 ◎ 系统维护 主体信息 查看祥情 分类代码 查看祥情 0 其他数据 54 查看祥情 数据及时性 上传数据及时性/网站发布时间不一致 46 查看祥情 数据全面性 上传数据全面性 0 查看祥情 覆盖交易领域 工程建设; 查看祥情

覆盖数据范围

夏盖重要交易环节不完整项目数量

系统运行中断 (小时)

安全防护事故(次)

错敏词 (处)

依法不应公开的个人信息 (处)

监管数据: 0;信用数据: 0;

0

0.0

0

0

0

查看祥情

查看祥情

查看祥情

查看祥情

查看祥情

查看祥情

数据覆盖面

系统运行情况

点击监测考核表中的各指标项得分,即可跳转至指标项问题检测汇总页面;

| 点击页面中的 <b>查看详情</b> 按钮, | 即可进入该指标项的问题详情页面, | 各地州相关业务人员 |
|------------------------|------------------|-----------|
| 可根据问题情况对问题数据进行         | 处理并重新上报;         |           |

| 自治区公共资源交易 | 数据交 | 换中心平台              |                   |                  | (and用户 退出        |
|-----------|-----|--------------------|-------------------|------------------|------------------|
| 考核系统      |     | 月度问题检测汇总 2024年01月- | 截止到7日             | 新疆住吾             | 尔自治区政务服务和公共资源交 。 |
|           | >   | 检查类型               | 检查项               | 发现问题数量 (条)       | 操作               |
| ● 准确性问题检测 |     |                    | 采纳率               | 0                | 查看祥情             |
| ◎ 覆蓋面问题检测 |     |                    | 交易识别码             | 0                | 查看祥情             |
| 2 及时性问题检测 |     |                    | 投资项目统一代码          | 0                | 查若祥情             |
| 全面性问题检测   |     | 数据准确性              | 中标金额              | 0                | 查價祥價             |
| o waar    |     |                    | 主体還戀              | 0                | 查看洋傳             |
|           |     |                    | 分类代码              | 0                | 查晉祥情             |
|           |     |                    | 其他数据              | 2                | 查覺祥情             |
|           |     | 数据及时性              | 上传数据及时性/网站发布时间不一致 | 12               | 查晉祥僑             |
|           |     | 数据全面性              | 上侍数据全面性           | 0                | 查看祥情             |
|           |     |                    | 腰盖交易领域            | 工程建设;            | 查看祥情             |
|           |     | 数据覆盖面              | 要盖数据范围            | 监管数据: 0;信用数据: 0; | 查看祥情             |
|           |     |                    | 要盖重要交易环节不完整项目数量   | 0                | 查備祥情             |
|           |     |                    | 系统运行中断 (小时)       | 0.0              | 查晉祥信             |
|           |     | 系统运行情况             | 安全防护事故(次)         | 0                | 查晉祥情             |
|           |     |                    | \$拼載()司 (火上)      | 0                | ■■ 前 N           |
|           |     |                    | 依法不应公开的个人信息(处)    | 0                | 查看摔着当"设首         |

| 自治区公共资源交易数据                                                                    | 居交换 | 中心平台 |                                                   |                          |                                                   |                             |                                                   |      |             |          |                        |                        | ()))用户                 | iBiti                |
|--------------------------------------------------------------------------------|-----|------|---------------------------------------------------|--------------------------|---------------------------------------------------|-----------------------------|---------------------------------------------------|------|-------------|----------|------------------------|------------------------|------------------------|----------------------|
| 考核系统                                                                           |     | 上传及时 | 及时性问题汇总 2024 # 01 月 -                             |                          |                                                   |                             |                                                   |      |             |          |                        | 新疆维吾尔白治区政务服务和公共资源交易    |                        |                      |
| <ul> <li>准确性问题检测</li> <li>资益面问题检测</li> <li>资益面问题检测</li> <li>及即性问题检测</li> </ul> |     | 行业分类 | <ul> <li>全部 工程建設</li> <li>目/招标项目/标段) 編</li> </ul> | ★ 政府采购 土 号或名称            | 地使用权 矿业权出                                         | 山 国有产权交易                    | 其他交易                                              |      |             |          |                        |                        |                        |                      |
| 上传数据及时性 >                                                                      |     | 序号   | 项目编号                                              | 招标项目编号                   | 招标项目名称                                            | 标段编号                        | 标段名称                                              | 行业分类 | 上传表名称       | 时效參考时间名称 | 时效参考时间                 | 上链时间                   | 检测时间                   |                      |
| <b>昭</b> 系统维护                                                                  |     | 1    | 0s8he-22ur50-<br>00ud                             | 6543222307180<br>0169001 | 新疆边检总站阿<br>勒泰边墙管理支<br>队库卫边墙派出<br>所业务技术用房<br>项目    | 6543222307180<br>0169001001 | 新疆边检总站阿<br>勒泰边境管理支<br>队库卫边境派出<br>所业务技术用房<br>项目    | 工程建设 | 资格预审公<br>告表 | 公告发布时间   | 2024-01-05<br>00:00:00 | 2024-01-04<br>19:02:06 | 2024-01-04<br>19:02:06 |                      |
|                                                                                |     | 2    | 0sbg3-d24g50-<br>00p8                             | 6543242307270<br>0110001 | 新疆边检总站阿<br>勒泰边境管理支<br>队萨尔布拉克边<br>境派出所业务技<br>术用房项目 | 6543242307270<br>0110001001 | 新疆边检总站阿<br>勒泰边境管理支<br>队萨尔布拉克边<br>境派出所业务技<br>术用房项目 | 工程建设 | 资格预审公<br>告表 | 公告发布时间   | 2024-01-05<br>00:00:00 | 2024-01-04<br>19:00:47 | 2024-01-04<br>19:00:47 |                      |
|                                                                                |     | 3    | 0sp52-qtcv50-<br>00yu                             | 6543242308290<br>0119002 | 新疆边检总站阿<br>勒泰边境管理支<br>队加郎阿什边境<br>派出所业务技术<br>用房项目  | 6543242308290<br>0119002001 | 新疆边检总站阿<br>勒泰边境管理支<br>队加郎阿什边境<br>派出所业务技术<br>用房项目  | 工程建设 | 资格预审公<br>告表 | 公告发布时间   | 2024-01-05<br>00:00:00 | 2024-01-04<br>19:00:44 | 2024-01-04<br>19:00:44 |                      |
|                                                                                |     | 4    | E650000390100<br>5268                             |                          |                                                   | -                           |                                                   | 工程建设 | 建设项目        | 完成登记时间   | 2024-01-02<br>19:55:52 | 2024-01-04<br>18:51:34 | 2024-01-04<br>18:51:34 |                      |
|                                                                                |     | 5    | E650000390100<br>5270                             | ~                        | ~                                                 | ω.                          | -                                                 | 工程建设 | 建设项目        | 完成登记时间   | 2024-01-02<br>13:43:15 | 2024-01-04<br>18:47:09 | 2024-09-04<br>18:47:09 | Wi<br><sub>亞罟"</sub> |
|                                                                                |     | 6    | E650000390100<br>5269                             |                          | ~                                                 | ~                           |                                                   | 工程建设 | 建设项目        | 完成登记时间   | 2024-01-02<br>13:36:24 | 2024-01-04<br>18:47:07 | 2024-01-04<br>18:47:07 |                      |